## Setting Up GitHub Personal Access Token

September 27, 2021

- 1. Navigate to https://github.com and log in.
- 2. In the GitHub home screen, click your avatar in the upper right corner of the screen then click settings on the menu that appears (see Fig. 1a).
- 3. In the Settings screen, select *Developer settings* on the left side of the screen toward the bottom (see Fig. 1b).
- 4. In the Developer Settings screen, click *Personal access tokens* (see Fig. 1c).
- 5. In the Personal Access Tokens screen, click Generate new token (see Fig. 1d).
- 6. In the New Personal Access Token screen (Fig. 1e):
  - Set the Note field to be the name of your new token. I called mine 264 Raspberry Pi.
  - Set the expiration to No expiration.
  - In the *Select scopes* list, check *repo*. You don't need to check any of the other options like *workflow*, *write:packages*, etc.

Then at the bottom of that screen, click the Generate token button.

- 7. After you generate your new token, you will be taken back to the *Personal Access Tokens* screen, and your new token will be shown at the top of the screen in a green box (Fig. 1f). Copy your new token by clicking the little button (
- 8. You can save your new personal access token locally on your Pi so you don't have to keep typing it in every time you push or clone repos.

## pi@raspberrypi ~ \$ git config --global credential.helper store

The next time you push or clone a repo from GitHub, you will be prompted for your username and personal access token. After that, git will remember your credentials, and you won't have to type them again.

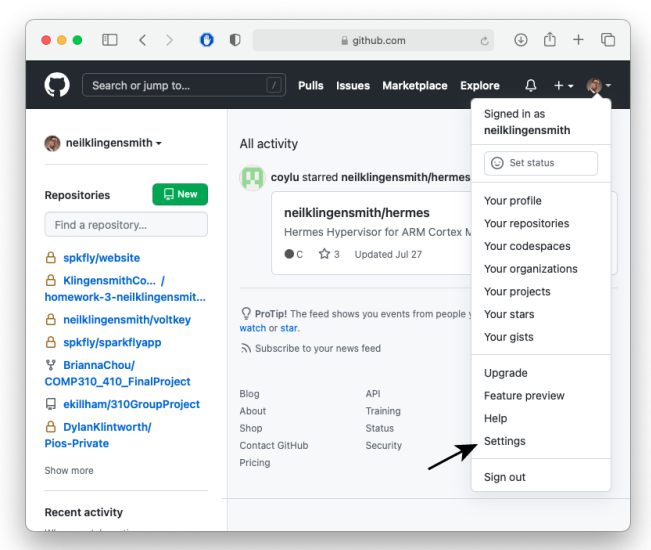

(a) Find the settings menu on the GitHub home screen.

| ••• • < >                  | 00                                               | ⊜ githu                           | b.com                                          | C                         | <u>ث</u>                          | + (     |
|----------------------------|--------------------------------------------------|-----------------------------------|------------------------------------------------|---------------------------|-----------------------------------|---------|
| Search or jump             | to /                                             | Pulls Issues                      | Marketplace                                    | Explore                   | Ļ ب                               | +- 🥘    |
| ettings / Developer settin | ngs                                              |                                   |                                                |                           |                                   |         |
| GitHub Apps                | GitHub Apps                                      |                                   |                                                |                           | New GitHu                         | ub App  |
| OAuth Apps                 | Want to build someth                             | ing that integra                  | tes with and ex                                | tends GitH                | ub? Regist                        | er a    |
| Personal access            | new OltHub App to ge<br>more about building (    | et started deve<br>GitHub Apps in | oping on the G<br>our <mark>developer c</mark> | tHub API. 1<br>locumental | 'ou can als<br><mark>ion</mark> . | so read |
|                            |                                                  |                                   |                                                |                           |                                   |         |
|                            | © 2021 GitHub, Inc. Term<br>Contact GitHub Prici | ns Privacy Se<br>ng API Traini    | curity Status<br>ng Blog Abou                  | Docs<br>t                 |                                   |         |

(c) Select Personal Access Tokens.

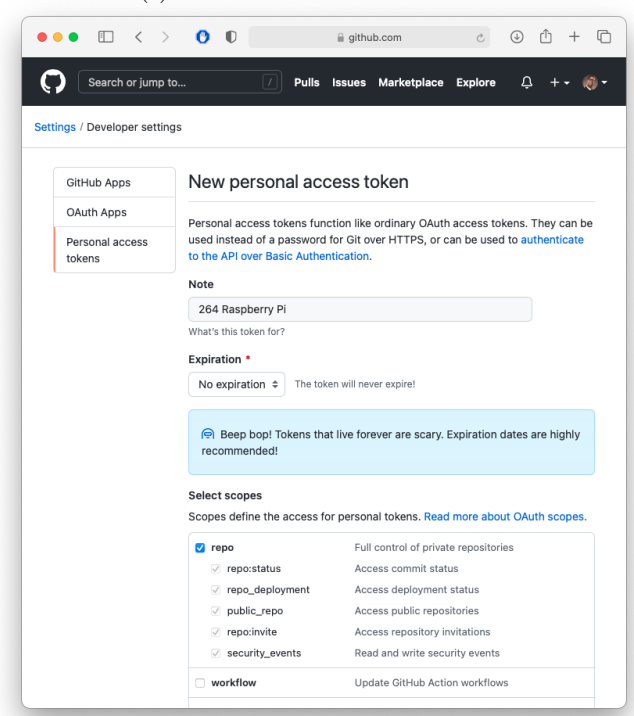

≗ github.com ৫ ④ ᠿ + ᠿ Security & analysis Bio Sponsorship log Tell us a little bit about yourself Emails Notifications You can @mention other users and organizations to link to them Scheduled URL reminders http://neilklingensmith.com SSH and GPG keys Twitter username Repositories Packages Company Organizations Loyola University Chicago You can @mention your company's GitHub organization to Saved replies link it. Applications Location Chicago, Illinois Developer settings All of the fields on this page are optional and can be deleted at any time, and by filling them out, you're giv us consent to share this data wherever your user profi Moderation

## (b) Select Developer Settings.

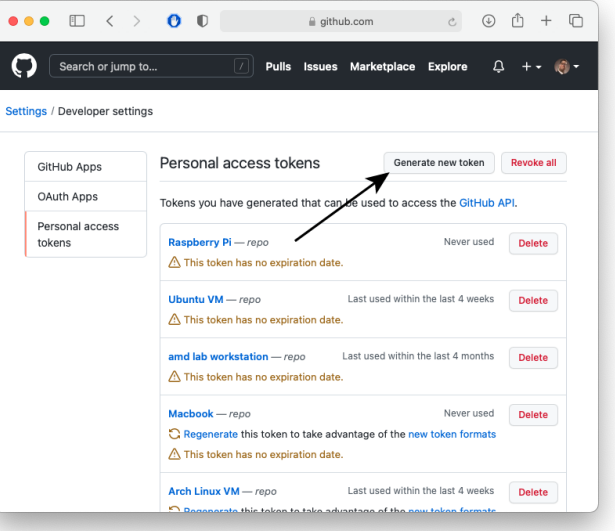

## (d) Click Generate new token.

● ● ● 🗉 < > 🕐 D 🔒 github.com 🕑 🛈 🕂 🗋 Search or jump to... 🕖 Pulls Issues Marketplace Explore 🗘 + - 🔞 -Some of the scopes you've selected are included in other scopes. Only the minimum set of necessary scopes imeshas been saved. Settings / Developer settings Generate new token Revoke all GitHub Apps Personal access tokens OAuth Apps Tokens you have generated that can be used to access the GitHub API. Personal access tokens Make sure to copy your personal access token now. You won't be able to see it again! ✓ ghp\_Hot2qLZHgeRqoD0IdMJyKvUt2X9Jnp1dUoFJ [] Delete Never used Delete Raspberry Pi — repo A This token has no expiration date. Ubuntu VM — repo Last used within the last 4 weeks Delete ⚠ This token has no expiration date. amd lab workstation — repo Last used within the last 4 months Delete ▲ This token has no expiration date. Macbook — repo Never used Delete C Regenerate this token to take advantage of the new token formats A This token has no expiration date. Arch Linux VM - repo Last used within the last 4 weeks Delete

(e) Settings for the new personal access token.

(f) A newly generated personal access token.

Figure 1: Creating a GitHub Personal Access Token.